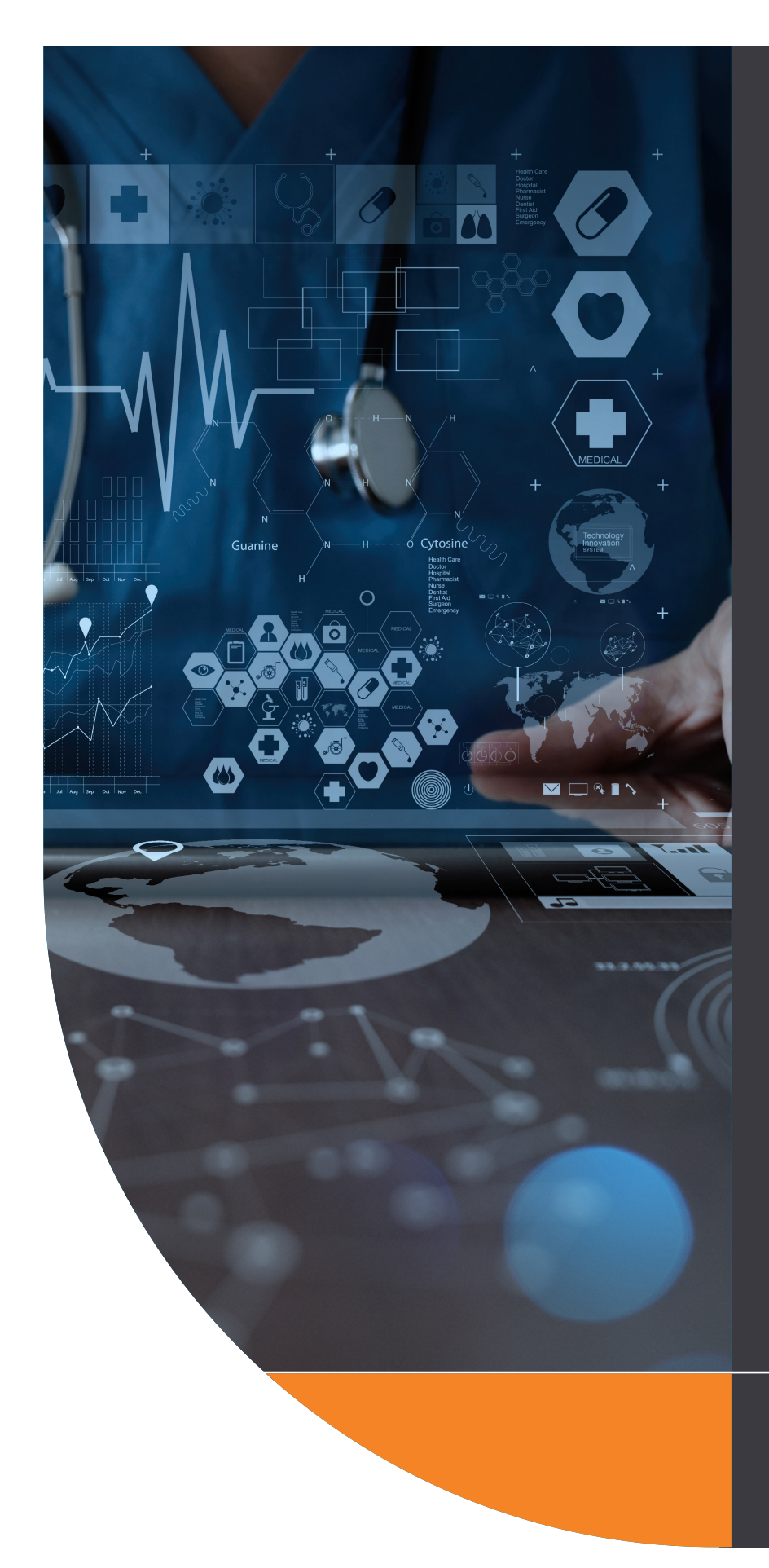

Health Certainty in Care

# QUICK START GUIDE

#### ACT HEALTH REFERRAL SMARTFORM

The ACT Health Referral SmartForm has been designed to make it easier for you to refer your patients electronically for services provided by ACT Health. This quick start guide has been developed to help you navigate the new digital form.

#### HealthLink Technical Support

helpdesk@healthlink.net 1800 125 036

#### Contact

To be provided

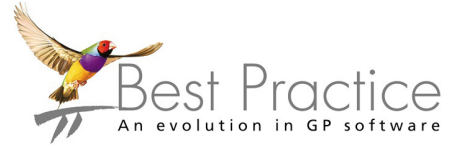

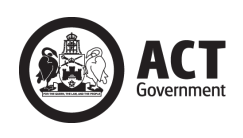

Canberra Health Services

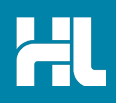

# 1. Open the patient record

Search for the patient and open their electronic medical record. Open the Best Practice Word Processor by clicking on the Letter icon (or use the F4 on the keyboard). Then click on the HealthLink Forms icon. In the HealthLink Forms window, click the New Form button.

| Bp Premier Word                            | Processor - Untitled                                 |                |               |             |
|--------------------------------------------|------------------------------------------------------|----------------|---------------|-------------|
| <u>File E</u> dit <u>V</u> iew <u>I</u> ns | ert For <u>m</u> at Ta <u>b</u> le <u>T</u> emplates | Utilities Help |               |             |
|                                            | 🔊 🦔 🖗 🔛 ABP                                          |                |               |             |
| 🤾 HealthLink F                             | orms - Mr MICKEY Disney M0                           | DUSE           |               | _ 🗆 ×       |
| <u>File Vie</u> v <u>H</u> elp             |                                                      |                |               |             |
|                                            | ۶                                                    |                |               |             |
| Start Date: 19                             | 9/06/2016 15 Provider: A                             | I 🗾            | Location: All | Status: All |
| Created Date                               | Patient                                              | Subject        | Provider      | Addressee   |
|                                            |                                                      |                |               |             |

#### 2. Launch the Form

Under the Referred Services section, click on Canberra Health Services.

| Compose     | General Services            |  |
|-------------|-----------------------------|--|
| Inbox (0)   | This is the UAT Environment |  |
| G Submitted | Referred Services           |  |
| Profile     |                             |  |

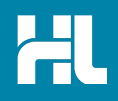

### 3. Select the Canberra Health Service you wish to refer to

Select the required service and recipient provider from the Canberra Health Services list and click the **continue** button on the top right. Should you wish to narrow down the list, you can enter the clinic or provider name you are looking for into the search field directly above the list.

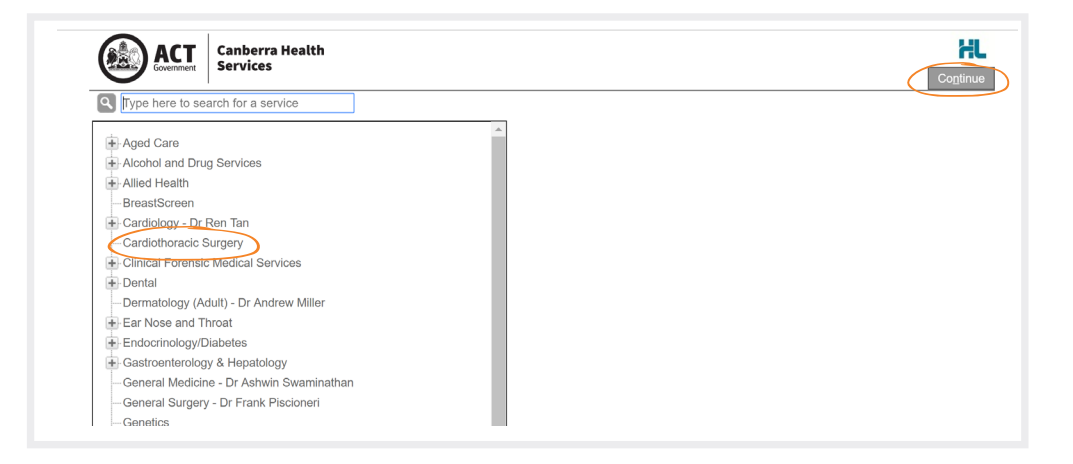

## 4. Complete the Form

The form will be displayed. At this point, you will have access to all the information necessary to complete the form for submission. If you need to do something else, you can **Park** the form to save what you've currently done so far.

| Canberra Health                                                                                    |                                            |                                      |                                        |                                    |                     |                     |                 |                                           |
|----------------------------------------------------------------------------------------------------|--------------------------------------------|--------------------------------------|----------------------------------------|------------------------------------|---------------------|---------------------|-----------------|-------------------------------------------|
|                                                                                                    | Cardiothoraci                              | c Surgery                            |                                        |                                    |                     |                     | <u>S</u> ubmit  | Pre <u>v</u> iew <u>P</u> ark <u>H</u> el |
| equested Information                                                                               | Referral Date*                             |                                      | 09/04/2019                             |                                    |                     |                     |                 |                                           |
| Cardiothoracic Surgery                                                                             | Referral Type*                             |                                      | New                                    | Existing                           | g                   |                     |                 |                                           |
|                                                                                                    | Referral Period                            | e                                    | Please Select                          | Ŧ                                  |                     |                     |                 |                                           |
| Attachments / <u>R</u> eports<br>No reports selected<br>No files attached                          | Interpreter Req                            | uired*                               | Yes                                    | No                                 |                     |                     |                 |                                           |
|                                                                                                    | Reason for Pati                            | ent Referral*                        | Browse for Con                         | sultation No                       | tes                 |                     |                 |                                           |
| No long term medications<br>specified<br>No medications specified<br>No medical warnings specified |                                            |                                      |                                        |                                    |                     |                     |                 |                                           |
| Aedical History<br>No medical history specified                                                    |                                            |                                      |                                        | .g. patient,                       | aren, parent, guar  |                     |                 |                                           |
| Patient Information                                                                                | HealthPathwa                               | vs                                   |                                        |                                    |                     |                     |                 | 4                                         |
| lo patient ID available                                                                            | For pathways a                             | dvice see Healt                      | hPathways.                             |                                    |                     |                     |                 |                                           |
| No date of birth                                                                                   | GP HealthNet                               |                                      |                                        |                                    |                     |                     |                 |                                           |
| Referrer Information<br>AuPortal DemoAccount<br>402487LY                                           | For service spe<br>Please note, yo         | cific information<br>u may need to I | see <u>GPHealthi</u><br>ogin to GP Hea | <mark>vet</mark><br>IthNet first b | efore navigating to | the speciality spe  | cific page link | above.                                    |
|                                                                                                    | Measurement                                | Details                              |                                        |                                    |                     |                     |                 |                                           |
|                                                                                                    | Date                                       | Code                                 | Value                                  |                                    | Date                | Code                | Value           |                                           |
|                                                                                                    |                                            | Height                               |                                        |                                    |                     | BMI                 |                 |                                           |
|                                                                                                    |                                            | Weight                               |                                        |                                    |                     | BP                  |                 |                                           |
|                                                                                                    | Please ensure t                            | he following for                     | ms are attached                        | if applicab                        | e:                  |                     |                 |                                           |
|                                                                                                    | <u>Treatment</u> <u>Urinary (</u> Medical) | nt Order Form<br>Catheter Manag      | ement Form                             | ministration                       | Form (Indicate dat  | e and time that fin | st dose was a   | dministered by GP)                        |

Depending on the selections you've made, additional fields will appear allowing you to include the relevant information necessary.

The button **Browse for Consultation Notes** will give you access to the clinical notes in the patient's medical records. You can add clinical notes to the form by selecting the relevant records.

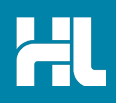

#### 5. Include the relevant attachments

The **Attachments / Reports** tab will give you access to all of the supporting documents that you may wish to attach to the form. You can select any item from the table – showing you patient medical records captured from the last six months. Or you can browse for files stored in Best Practice or in your local computer's file system.months. Or you can browse for files stored in Best Practice or in your local computer's file system.

| Government Services                   | Cardiothoracic Surgery                                                                          |                    |
|---------------------------------------|-------------------------------------------------------------------------------------------------|--------------------|
| Requested Information                 | Form has been auto-saved.                                                                       |                    |
| Cardiothoracic Surgery                | Diagnostic Reports / Patient Documents                                                          | Browse for Local F |
|                                       | Attach file from Computer supports files that end in types: doc, docx, jpeg, jpg, pdf, rtf, txt |                    |
| Attachments / <u>R</u> eports         |                                                                                                 |                    |
| No reports selected                   |                                                                                                 |                    |
| no mes attached                       |                                                                                                 |                    |
| Medications / Warnings                |                                                                                                 |                    |
| No long term medications              |                                                                                                 |                    |
| specified<br>No medications specified |                                                                                                 |                    |
| No medical warnings specified         |                                                                                                 |                    |
| Medical History                       |                                                                                                 |                    |
| No medical history specified          |                                                                                                 |                    |
|                                       |                                                                                                 |                    |
| Potiont Information                   |                                                                                                 |                    |
| No patient name                       |                                                                                                 |                    |
| No patient ID available               |                                                                                                 |                    |

#### 6. Select relevant medications, warning and medical history items

The **Medications / Warnings** and **Medical History** tabs will give you access to the relevant pre-populated records. Just select those records that are relevant to the referral or add your specific notes if necessary.

| Government Canberra Heal<br>Services                                         | th<br>Cardiothoracic | Surgery       |             |                 |
|------------------------------------------------------------------------------|----------------------|---------------|-------------|-----------------|
| Requested Information                                                        |                      |               | Form has be | een auto-saved. |
|                                                                              | Long Term Medic      | cations       |             |                 |
| Attachments / <u>Reports</u><br>No reports selected                          | Date 👻               | Details       | Dose        | Units           |
| No files attached                                                            | No records foun      | d.            |             |                 |
| Madications / <u>Warnings</u>                                                | Other Medication     | ns 🚺          |             |                 |
| specified                                                                    | Date 👻               | Details       | Dose        | Units           |
| No medications specified                                                     | No records foun      | d.            |             |                 |
| Medical History                                                              | Medical Warning      | s / Allergies |             |                 |
| ,                                                                            | Date -               | Description   |             |                 |
|                                                                              | No records foun      | d.            |             |                 |
| Pa <u>t</u> ient Information 🖻<br>No patient name<br>No patient ID available | Clinical Medicatio   | on Comments   |             |                 |

|                                                                                       | Cardiothoracic Surgery      |                       | <u>Submit</u> Pre <u>v</u> ie | w <u>P</u> ark <u>H</u> e |
|---------------------------------------------------------------------------------------|-----------------------------|-----------------------|-------------------------------|---------------------------|
| Requested Information 🖻<br>Cardiothoracic Surgery                                     |                             | Form has been auto-sa | ved.                          |                           |
|                                                                                       | Current Medical Conditions  |                       |                               |                           |
| Attachments / Reports                                                                 | Code 👻                      | Description           | Comments                      | -                         |
| No files attached                                                                     | No records found.           |                       |                               |                           |
| Madications / Warnings                                                                | Past History                |                       |                               |                           |
| No long term medications                                                              | Code 👻                      | Description           | Comments                      | -                         |
| No medications specified<br>No medical waggings specified                             | No records found.           |                       |                               |                           |
| Medical History                                                                       | Family History              |                       |                               |                           |
| No medical history specified                                                          | Code 👻                      | Description           | Comments                      |                           |
|                                                                                       | No records found.           |                       |                               |                           |
| Patient Information<br>No patient name<br>No patient ID available<br>No date of birth | Smoking History and Additio | onal Information      |                               |                           |
| Referrer Information<br>AuPortal DemoAccount                                          |                             |                       |                               | A                         |

# 7. Ensure patient and referrer information is correct

With the Patient Information and Referrer Details tabs, you simply need to ensure that the information is correct. If a piece of required information is incomplete or incorrect, the form will notify you to complete or correct it.

| Requested Information                                                  |                                               | Form has been auto-saved. | =                               |
|------------------------------------------------------------------------|-----------------------------------------------|---------------------------|---------------------------------|
| Cardiothoracic Surgery                                                 | Patient Information                           |                           | -                               |
|                                                                        | Date of birth*                                | IHI                       |                                 |
| Attachments / Reports                                                  |                                               |                           |                                 |
| No files attached                                                      | Medicare/DVA Eligible*                        | Reason*                   |                                 |
|                                                                        | Yes No                                        |                           | Direct forthe following energy  |
| Medications / <u>Warnings</u><br>No long term medications<br>specified | Pension number                                |                           | Patient Information             |
| No medications specified<br>No medical warnings specified              | Private health fund name                      | Patient membership number | Medicare Number* Date of birth* |
| Medical History                                                        |                                               | •                         | Medicare Expiry                 |
| No medical history specified                                           | Safety net number                             | Country of birth          |                                 |
|                                                                        |                                               |                           | DVA Number Pension Number       |
| Patient Information                                                    | Name*                                         |                           |                                 |
| No patient name                                                        | <ul> <li>No patient name specified</li> </ul> |                           | _                               |
| No date of birth                                                       |                                               |                           |                                 |
|                                                                        | First name* M                                 | liddle name(s)            |                                 |

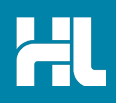

## 8. Submit the Form

Click on **Submit** when you are ready to send your form. This will safely and securely send the form electronically via HealthLink and you will see a copy of the completed form containing an acknowledgement of receipt. If needed, you can print a copy by right-clicking on any area of the submitted forms and choosing **Print**. Note that it is not necessary for the printed copy to be sent or taken to the hospital.

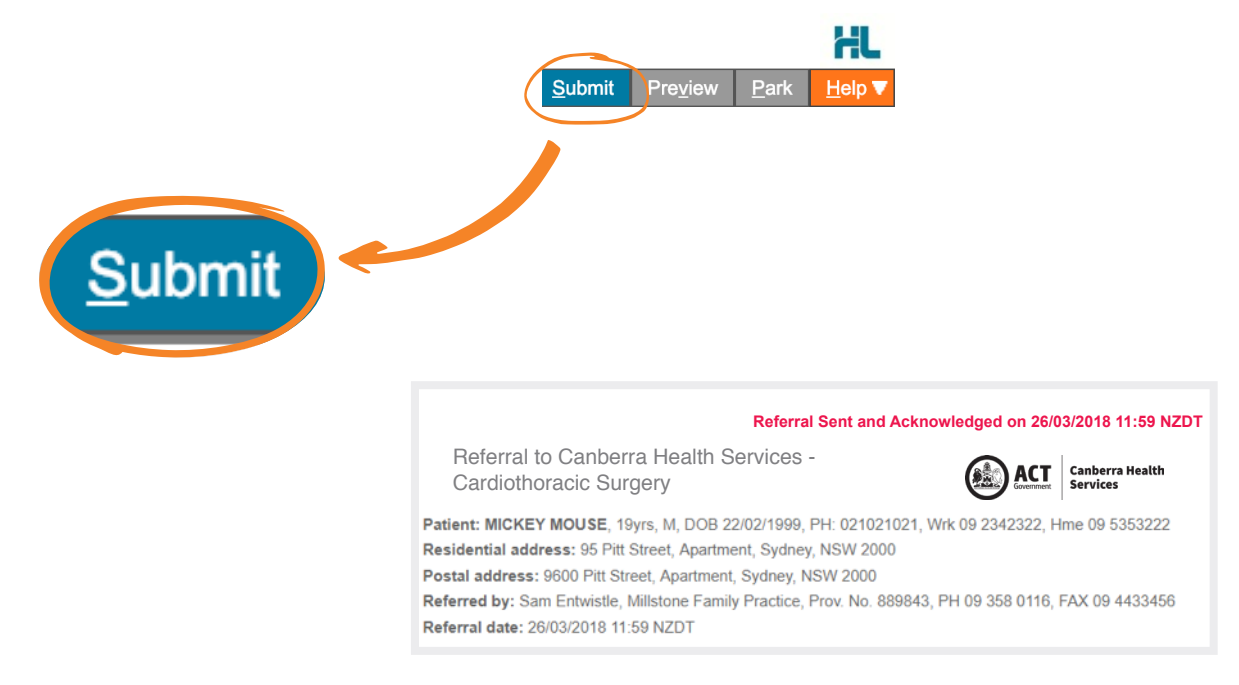

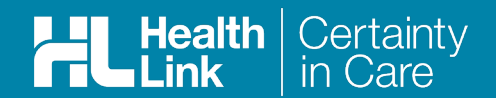

#### Access parked forms

To access a parked form from the patient's record, select HealthLink Forms under the **View** menu. From the available listing, double-click on the parked form you would like to open.

| art Date: 19/05/2016 5 Provider: All Location: All Status: All |              | Dationt               | Subject | Provider      | Δddressee   | Statuc |
|----------------------------------------------------------------|--------------|-----------------------|---------|---------------|-------------|--------|
| L) 🔌 🦻                                                         | art Date: 19 | /06/2016 15 Provider: |         | Location: All | Status: All | •      |
|                                                                | ) 🔌 🛛        | \$ <u></u>            |         |               |             |        |

You can also use this area to see previously submitted or deleted forms.

#### **Accessing Submitted Forms**

A copy of the submitted form can be found in the Correspondence out section of the patient clinical record. The entry will not display automatically in this area until you have exited and come back into the patient record. You can refresh the correspondence out section if you wish to view the sent referral straight away by pressing the F5 key on the keyboard.

| 34 (market) - Andrew (market) - Andrew (market | Mr Alfre 🔍   Idridge                                                                                                    |   |
|----------------------------------------------------------------------------------------------------|----------------------------------------------------------------------------------------------------|---|
| File Open Request Clinical View Utilities My Health                                                                                                    | a Record Help                                                                                                    |   |
| 3 🖫 🌢 🗋 🖗 🗍 🕫 🖓 🖳                                                                                                    | 🤊 🤹 😢 🌑 📶 🚨 💽 📓 💺 Family members: 🔍 🗸 Junp Open                                                                                                    |   |
| Name: Alfred Charles Aldridge                                                                                                    | D.O.B.: 24/01/1908 Age: 110 yrs Sex: Male 19m 45s 18 Finalse vist                                                                                                    |   |
| Address: Lazy Lakes Nursing Home, 4 King St Launceston 725                                                                                                    | 250 Phone: 03.96781510 Mobile: Work:                                                                                                    |   |
| Medicare No: 5500064971 - 1 07/07 Record No.: 781                                                                                                    | DVA No.: TX4687 Comment:                                                                                                    |   |
| Occupation                                                                                                    | Tobacco: Acohol: Elte spots: Elthnicty:                                                                                                    |   |
| Blood Group:                                                                                                    | Advance Health Directive:                                                                                                    |   |
| Allergies / Adverse Drug Reactions: Reactions                                                                                                    | Notifications:                                                                                                    |   |
| tem Reaction Severity                                                                                                    | Type Due Reason                                                                                                    |   |
| Not recorded                                                                                                    | Outstanding requests 23/03/2004 There is outstanding request on this patient:<br>Preventive health 21/08/2018 Influenza vaccination is due!                                                                                                    |   |
|                                                                                                    | Preventive health 21/08/2018 Vaccination against pneumococccus is due!                                                                                                    |   |
|                                                                                                    | Preventive health 21/08/2018 Vacchation against shingles should be considered                                                                                                    | _ |
| Emand Column                                                                                                    | Intere are unchecked reports for this patient!                                                                                                    | - |
| Change Construction                                                                                                    | VIEW DOUGO PIER CHEVROL DOLLA DOLLA |   |
| E- Ar Alfred Charles Aldridge                                                                                                    |                                                                                                    |   |
| - Marca Today's notes                                                                                                    | Determine front and Antonin fordered on AADD 20040 AD EXT                                                                                                    |   |
| B-O Past visits                                                                                                    | Referral Sent and Acknowledged on 14/06/2018 10:50 AEST                                                                                                    |   |
| Current Rx                                                                                                    | General Surgery - Dr C Pyke                                                                                                    |   |
| Accupit 10mg Tablet 1 Twice a day                                                                                                    | Eventual Parale Learning Con                                                                                                    |   |
| Assess For dates 10.15mls Padars had                                                                                                    | Patient: Alfred Charles Aldridge, 110yrs, M, DOB 24/01/1908, PH: Hme 03 96781510                                                                                                    |   |
| Agarol Emulsion 10-15ms before bed                                                                                                    | Residential address: 4 King St, Lazy Lakes Nursing Home, Launceston, TAS 7250                                                                                                    |   |
| Dilatrend 3.125mg Tablet 1 Twice a da                                                                                                    | Postal address: same as residential address                                                                                                    |   |
| Ebixa 10mg/g Oral Drops 10mgs Twice                                                                                                    | Referred by: Best Practice, Main surgery, Prov. No. 0000000Y, PH 07474015650                                                                                                    |   |
| - Dialy Lasix M 20mg Tablet 1 Daily                                                                                                    | Referral date: 14/08/2018 10:50 AEST                                                                                                    |   |
| Nomison 10mg Tablet 1 Before bed p a                                                                                                    |                                                                                                    |   |
| ⊪- 🧏 Past history ≡                                                                                                    | Clinical Referral Information                                                                                                    |   |
| B- Immunisations                                                                                                    | Referral Date: 14/08/2018                                                                                                    |   |
| 🖲 📥 Investigation reports 🛛 💡                                                                                                    | Referral Continuation: New                                                                                                    |   |
| Correspondence In                                                                                                    | Referral Period: 12 months                                                                                                    |   |
| Correspondence Out                                                                                                    | Feedback Requested: Yes                                                                                                    |   |
| 04/08/2004 Becal letter                                                                                                    | Interpreter Required: No                                                                                                    |   |
| ▶ 14/08/2018 materim Mater Health S                                                                                                    | Consider for Telehealth No<br>consultation:                                                                                                    |   |
| Past prescriptions                                                                                                    |                                                                                                    |   |
| - / Observations                                                                                                    | Reason for Patient Referral.                                                                                                    |   |
| Family/Social history                                                                                                    | Date: 13/08/2018 00:00 Examination:<br>General                                                                                                    |   |
| Clinical images                                                                                                    | BP (statisting): 130/90 BP (statistic): 130/90 BP (statistic): 130/90 BP (statistic): 110/70                                                                                                    |   |
| A                                                                                                    | BP (lying): 120/80                                                                                                    |   |
|                                                                                                    | Pulse: 92 Regular                                                                                                    |   |

HealthLink helps over 60,000 healthcare practitioners deliver certainty in care by enabling them to exchange patient information quickly, reliably and securely.

For all queries, please contact HealthLink Customer Care on 1800 125 036 or email helpdesk@healthlink.net

Monday to Friday (Except Public Holidays) 8:00 am - 6:00 pm

#### HealthLink

Level 17, 9 Castlereagh Street, Sydney NSW 2000 helpdesk@healthlink.net | www.healthlink.net

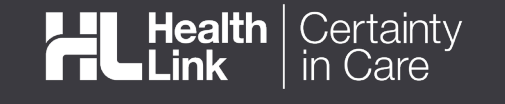